## How to Mute all students and Change role?

1. Open the participant list and Mute ALL

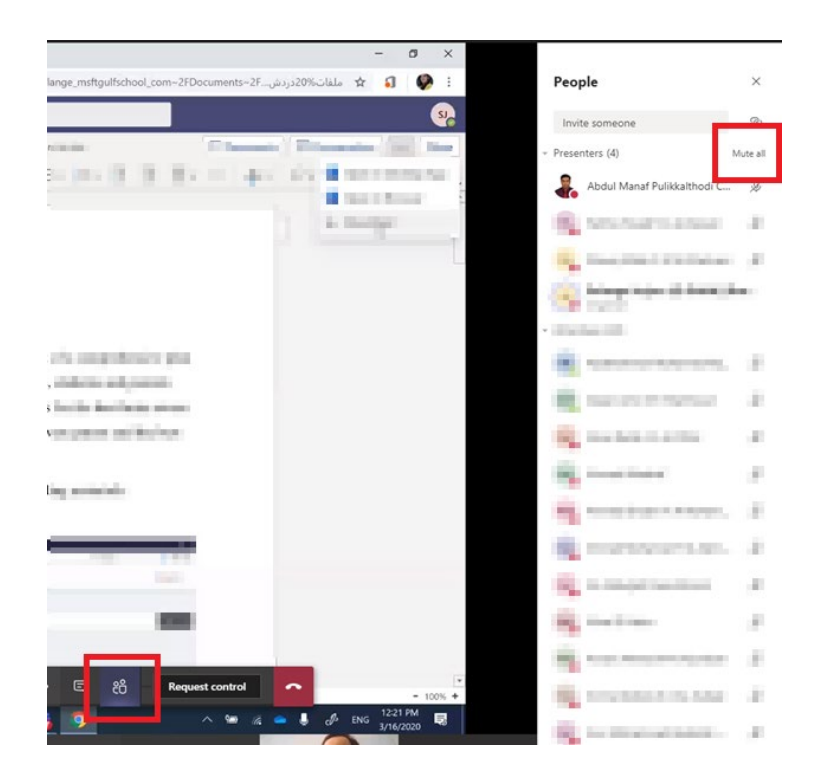

2. Select the **participant** and select **make as attendee** if you want them to be only as attendee (*Attendee cannot share their screen nor record the meeting*)

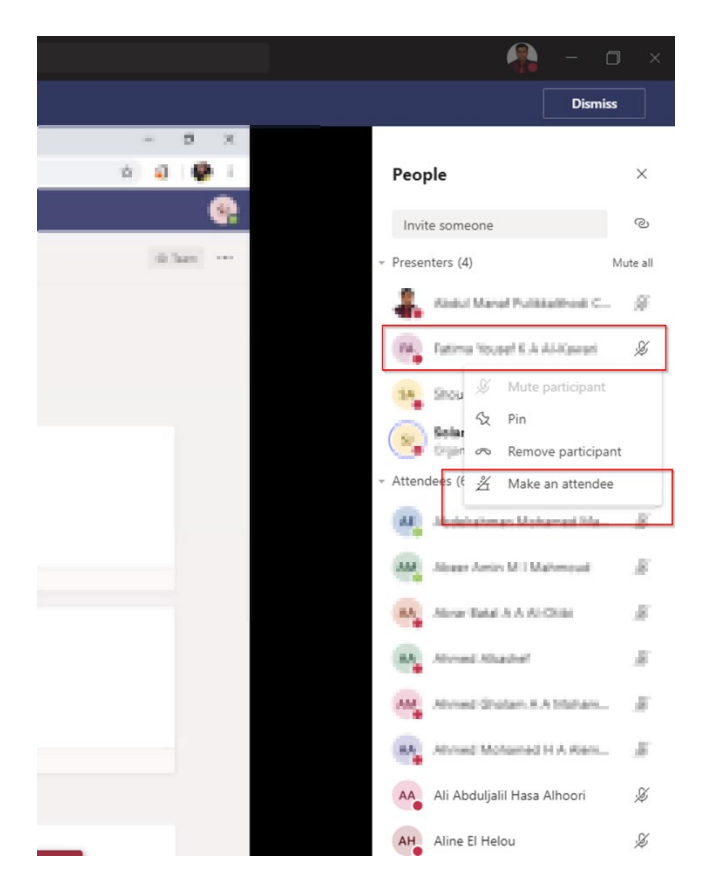